# [Web による申請手続き編]

# 3.4 「**学生団体**諸願い・諸届け申請Webシステム」の 操作説明書

- 3.4.1 はじめに
- 3.4.1.1 操作に関する注意点

ブラウザの戻るボタンは利用しないでください! 誤ってブラウザの戻るボタンを押してしまい画面が表示されない場合、ブラウザの更新 ボタンを押し、再読み込みを行ってください。 再読み込みを行っても解消されない場合は、ブラウザをいったん閉じて、再度起動し、 ログイン画面から再度処理を行ってください。

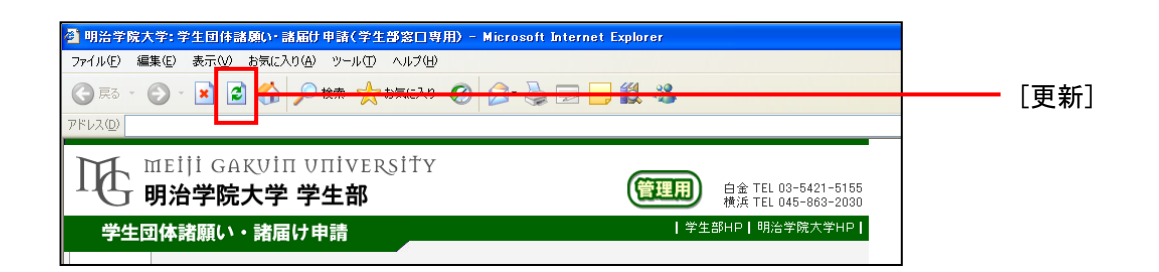

- 3.4.1.2 動作環境について
- Windows マシン(Windows98,ME,2000,XP)を使用してください。Mac での操作はご遠慮ください。
- (2) 動作保証とされる対象ブラウザは、Windows版 IE5.5, Windows版 IE6.0です。
- \* 上記の動作環境以外で発生した処理上の不具合は、対応できませんのでご注意ください。
- \* 大学の環境(情報センター実習室等)に合わせてあります。ご理解ください。

#### 3.4.1.3 データの入力について

各項目への入力する際のルールをご確認の上、処理をおこなってください。

| 項目                     | 入力ルール                   |
|------------------------|-------------------------|
| 氏名                     | 半角カナ以外                  |
| 「郵便番号、TEL、携帯 TEL、予算計画、 | 半角英数字                   |
| e-mail、設立年、学籍番号        | ※学籍番号の英字は半角大文字で入力       |
| その他の項目                 | 全角(英数記号を含め、全角で登録してください) |

#### 3.4.1.4 アクセス

学生団体諸願い・諸届け申請システムには、以下の手順でアクセスしてください。

- A) 学内(実習室)からアクセスする場合
  - (1) 所属する団体の ID、パスワード(※1)で Windows にログインしてください。
  - (2) ポータルサイト(Port Hepburn※2)のメニューから「諸願い・諸届け申請」Web システ ムをクリックしてください。
- B) 学外からアクセスする場合
  - (1) ポータルサイト(Port Hepburn※2)に所属する団体の ID、パスワード(※1)でログインしてください。
  - (2) ポータルサイト(Port Hepburn※2)のメニューから「諸願い・諸届け申請」Web システ ムをクリックしてください。

ID は、所属する団体のメールアドレス "@"の左側です。

メールアドレスが "gakuseibu@mail1.meijigakuin.ac.jp" の場合、"gakuseibu" が ID です。 パスワードは、団体責任者に配布している「インターネットサービス利用パスワード通知書」 に記載されています。

※2 Port Hepburn のアドレス "https://porthepburn.meijigakuin.ac.jp"

<sup>※1</sup> ID、パスワードについて

## 3.4.2 諸願い・諸届けの申請

#### 3.4.2.1 申請の手順

ヘッダー選択(※1) ⇒ 諸届け選択 ⇒ 内容入力(※2) ⇒ 内容確認 ⇒ 申請完了
※1 該当するヘッダーが無い場合は、新規に登録してください。
※2 諸願い・諸届け選択で複数選択している場合は、完了後に次の申請の内容入力に移ります。

#### 3.4.2.2 ヘッダーの選択

(1) [新規申請]を押す。

| 学生団    | 体諸願い・諸                                  | 届け申請                    |                                                                                  | ┃学生                                                                                 | \$\$HP                          | 明治学                       | 学院大学HP                          | 1      |
|--------|-----------------------------------------|-------------------------|----------------------------------------------------------------------------------|-------------------------------------------------------------------------------------|---------------------------------|---------------------------|---------------------------------|--------|
| ログアウト  | 申請状況                                    |                         | 学生部からのお知らせ<br>【執行代交代処理と団体登<br>10年3月15日(月)23:55<br>【作す税設使用時・文化施設<br>本化します。8月分(申請期 | 緑データ修正を行ってください]2003<br>の間に完了のこと!(詳細はポート><br>8使用類の入力フォーム変更につい<br>間6/1~9)より変更します。詳細はポ | 年11月2<br>ボン参照<br>1平日・休<br>ートヘボン | 7日(金<br>)<br>日の区:<br>を確認し | )16:00~20<br>みをなくしてー<br>してください。 |        |
| MITCAL | 所属グループ▶                                 | 愛好会                     | 所属团体 ▶ 大学行事                                                                      |                                                                                     |                                 |                           |                                 |        |
|        | 申諸内                                     | 容に変更が生じたナ               | 易合は、受付番号を控えたうえで学                                                                 | 生部窓口へ相談してください                                                                       | ۱.                              |                           |                                 |        |
|        | 決裁「□<br>合宿届                             | T」となった体育・文<br>、夏合宿届の参加: | 化施設使用願の取り消しについて<br>皆名簿については、「詳細」画面か                                              | は、「施設使用取消願」をWe<br>ら参加者の追加・変更を行き                                                     | b申請で<br>ことがで                    | きます<br>きます                | •                               |        |
|        | (11) (11) (11) (11) (11) (11) (11) (11) |                         | 申請一覧 下書き一覧                                                                       | (                                                                                   | 新規申                             |                           |                                 | [新規申請] |
|        | 受付番号                                    | 実施日(開始日)                | ヘッダー                                                                             | 申請種別                                                                                | 場所                              | 決成                        | 詳細表示                            |        |
|        | 2010010640375                           | 2010/03/27(土)           | 広報室 オーブンキャンバス                                                                    | 文化施設使用願                                                                             | 白金                              | न                         | 詳細                              |        |
|        | 2010010640376                           | 2010/03/27(±)           | 広報室 オーブンキャンバス                                                                    | 文化施設使用願                                                                             | 白金                              | न                         | 詳細                              |        |
|        | 2010010640274                           | 2010/02/12(+)           | tun tatisa te                                                                    | 立化物設備用簡                                                                             | 百令                              | ज्ञ                       | 詳細                              |        |

(2) ヘッダー一覧から[申請]を押す。該当するヘッダーがない場合、[ヘッダー新規作成・修正へ] を押して、新規に作成する。

|                    | 国際学部半澤先生(明治学院コンサート)                                                    | 2009/07~2010/04            | 申請  |                          |
|--------------------|------------------------------------------------------------------------|----------------------------|-----|--------------------------|
|                    | 仏文共同研(コンテポラリーダンスの芸術鑑賞会)                                                | 2009/09~2010/03            | 申請  |                          |
|                    | キャリアセンター                                                               | 2009/12~2010/09            | 申請  |                          |
|                    | 次年度援助金希望申請書                                                            | 2010/03~2010/03            | 申請  | 「由≢1                     |
|                    | 管財課工事                                                                  | 2010/03~2010/12            | 申請  |                          |
|                    | 2010年度チャレンジコミュニティ大学                                                    | 2010/04~2011/01            | 申請  |                          |
|                    | 経済学部                                                                   | 2010/04~2011/01            | 申請  |                          |
|                    | 社会学部社会福祉学科                                                             | 2010/04~2011/01            | 申請  |                          |
|                    | 全13件中 1件から13件まで表示中                                                     |                            |     |                          |
| Copyright(c) 2004, | ヘッダー新規作成・修正へ<br>Meiji Gakun University All rights reserved.            |                            |     |                          |
|                    |                                                                        |                            | *   | 部数の選択ができない申請は、申          |
|                    |                                                                        | -                          |     | <b>詩受け期間外です</b>          |
| 3.4.2.3            | 諸願い・諸届けの選打                                                             | 沢                          |     | 明文内列间/ドくり。               |
| (1) 申請]            | たい諸願い・諸届けの部数を通                                                         | <b>巽</b> 択                 | *   | 複数の諸願い・諸届けを選択した          |
|                    |                                                                        |                            |     | <b>堪合 またけ 1 つの該願い・諸届</b> |
| (2) [OK]を          | 2押すと、諸願い・諸届けの内容                                                        | 容人力画面へ移行。                  | , . |                          |
|                    |                                                                        |                            | =   | けで2部以上選択した場合は、入          |
|                    | 0 0 八子施設に単画を乗り入れるに                                                     | a 単回衆八願<br>転するには 次年度援助会希望[ | ±≣  | 七字了後に引き結き次の由誌入力          |
|                    | -         0         今年度の行事援助金を申請する                                     | には 援助金申請書                  |     | 刀元」後に引き続き込め申請八刀          |
|                    | ○ ▼ 0 援助金を使用した後は                                                       | 援助金使途報告書                   |     | に移ります。                   |
|                    | -         0         夏合宿が終了したら           0         ウチャックス         ウェックス | 夏合宿終了報告書<br>               |     |                          |
|                    |                                                                        | 立有奴隷直機                     |     |                          |
|                    |                                                                        |                            |     | -                        |
|                    |                                                                        | 「な」「産が自由します」が              |     |                          |
|                    |                                                                        | 空調使田師                      |     |                          |
|                    |                                                                        | 12101271348                |     |                          |
|                    | ОК                                                                     | <u>ッダー選択へ戻る</u>            |     |                          |
| Copyright(c) 2004, | Meiji Gakuin University All rights reserved.                           |                            |     |                          |
| ♪パージが表示されまし        | <i>.t</i> -                                                            |                            |     | ]                        |
|                    |                                                                        |                            |     |                          |

## 3.4.2.4 内容入力

| TEL・<br>申請種別 : 行事開 | 参加団体・人数・入場料は半角、その他の項目は全て全角で入力します。<br>催煙                                                                                                    |                 |
|--------------------|----------------------------------------------------------------------------------------------------|-----------------|
| 開催場所               | 共通 ✔<br>戸環グラウンド、鵜の木グラウンドは「共通」を選択してください。<br>学外の場合も「共通」を選択してください。                                                                                                    |                 |
| 行事名                | 全角30文字まで                                                                                                    |                 |
| 期間                 | 2010年03月08日から2010年08月22日までの申請が可能です。<br>2009 ¥ 年 1 ¥ 月 1 ¥ 日 0 ¥時 00 ¥ 分<br>~ 2009 ¥ 年 1 ▼ 月 1 ¥ 日 1 ¥ 日 0 ¥ 時 00 ¥ 分                                                                                      |                 |
| 施設予約               | ◎未 ◎済                                                                                                    |                 |
| 開催場所詳細             | <ul> <li>         ・学内 施設: 選択して下さい マ 場所: 選択して下さい マ 通加<br/>「塚グラウンド、靴の木グラウンドは「学内」になります。     </li> <li>         ・学外 名称:         <ul> <li>             住所:             <ul> <ul></ul></ul></li></ul></li></ul> |                 |
| 目的                 | 総会 その他を選択した場合は、その他欄に具体的な内容を記入してください。<br>その他:                                                                                                    | [登録確認画面へ]       |
| 参加団体·人数            | 団体 約 名のうち 本学生 名 学外者 名                                                                                                    |                 |
| 入場料                | <ul> <li>● 無料</li> <li>○ 有料</li> </ul>                                                                                                    | ┣━━━[ヘッダー選択へ戻る] |
| 特記事項               | 全角100文字まで                                                                                                    |                 |
| 臣録                 | 確認画面へ 【 ヘッダー選択へ戻る 】 この申請をキャンセルする 】                                                                                                    | ■ [この申請をキャンセルする |

(1) 各項目を入力または選択してください。諸願い・諸届けにより入力項目は異なります。

(2) [登録確認画面へ]を押すと、入力した内容の確認画面へ移ります。 [ヘッダー選択へ戻る]を押すと、入力した内容を破棄し、選択した諸願い・諸届けの部数を クリアしてヘッダー選択画面へ戻ります。

[この申請をキャンセルする]ボタンを押すと、入力した内容を破棄して、申請状況画面(メニ ュー画面)へ戻ります。次に申請する諸願い・諸届けがある場合は、次の申請の内容入力画面 へ移ります。

#### 3.4.2.5 内容確認

| 申請種別:行事開催 | <i>勇</i>                                      |                |
|-----------|-----------------------------------------------|----------------|
| 開催場所      | 円週                                            |                |
| 行事名       | 全日本学生選手権自転車競技個人ロードレース                         |                |
| 期間        | 2010年06月12日(土) 10時00分 ~ 2010年06月12日(土) 14時00分 |                |
| 開催場所      | 学外 名称:伊豆サイクルスポーツセンター<br>住所:静岡県<br>TEL:0-0-0   | <br> [申請を登録する] |
| 目的        | 公式試合                                          |                |
| 参加団体・人数   | 60団体 約150名のうち本学生2名 学外者148名                    | 「下まキト」 アクカナス   |
| 入場料       | 無料                                            |                |
| 特記事項      |                                               |                |
| [         | 申請を登録する 下書きとして保存する 申請入力へ戻る                    | [申請入力へ戻る]      |

(1) 入力した内容を確認してください。

(2) [申請を登録する]を押すと、登録処理を行い完了画面へ移ります。
 [下書きとして保存する]を押すと、下書き保存して完了画面へ移ります。
 [申請入力へ戻る]を押すと、内容入力画面へ戻ります。

#### 3.4.2.6 申請完了

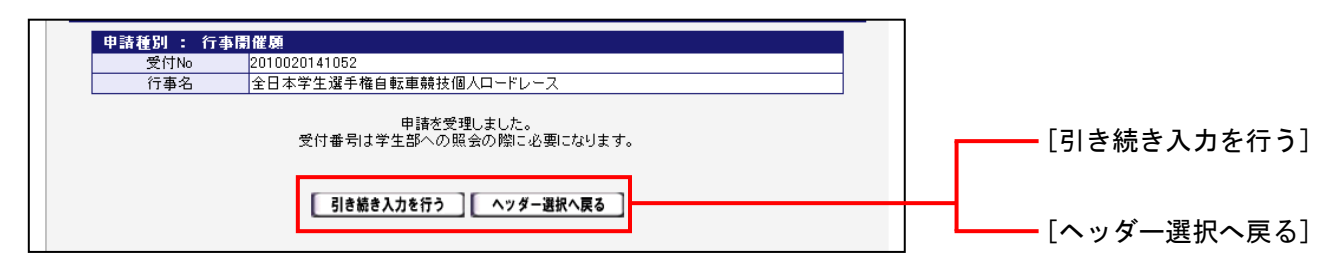

- (1) 申請が受理されると[受付番号]を発行します。学生部への問合せ等で使用します。
- (2) [引き続き入力を行う]を押すと、他に選択されている諸願い・諸届けがある場合は、内容入 力画面へ移ります。

[ヘッダー選択へ戻る]を押すと、ヘッダー選択画面へ戻ります。

- \* 合宿届(夏以外)・夏合宿届の場合、[参加者名簿へ]ボタンを押すと、参加者の登録画面 を表示します。
- \* 行事開催願の場合、教室使用願(平日/休日)、体育施設使用願、文化施設使用願の申請部 数選択ができます。

## 3.4.3 諸願い・諸届けの確認

## 3.4.3.1 既決申請一覧

| IJ€ ∎          | 1Eİİİ GAKU<br><b>月治学院大</b> : | in unive<br><b>学 学生部</b> | RSİŤY                                                                                      | 団体用                                                                              | 白金 TEL 03<br>横浜 TEL 04                      | 3-5421-5155<br>45-863-2030      |          |
|----------------|------------------------------|--------------------------|--------------------------------------------------------------------------------------------|----------------------------------------------------------------------------------|---------------------------------------------|---------------------------------|----------|
| 学生団            | 体諸願い・諸                       | 届け申請                     |                                                                                            | 学生音                                                                              | ₿HP┃明治╡                                     | 幹院大学HP┃                         |          |
| ログアウト<br>執行代交代 | 申請状況                         | 愛な会                      | 学生部からのお知らせ<br>(執行代交代処理と団体登録デ<br>10年3月15日(月)28:5500間<br>(体育施設使用時・文化建設使用<br>本化します。9月分(申請期間6/ | ータ修正を行ってくたさい]20094<br>川に売了のこと!(詳細はボートへ、<br>「願の入力フォーム変更について)<br>~9)より変更します。『詳細はボー | 年11月27日(金<br>ボン参照)<br>1平日・休日の区<br>-トヘボンを確認し | )16:00~20<br>みをなくしてー<br>してください。 |          |
|                | 中諸内<br>注 <u>未</u> に<br>合宿届   | -<br>•<br>•              | [盱边由洼一覧]                                                                                   |                                                                                  |                                             |                                 |          |
|                |                              |                          |                                                                                            | 曲詰紙別                                                                             | 新規申請                                        |                                 | [风八千明 見] |
|                | 2009110639603                | 2010/01/08(金)            | 2009年度大学授業                                                                                 | 文化施設使用願                                                                          | 白金可                                         | 詳細                              |          |
|                | 2009110639602                | 2010/01/07(木)            |                                                                                            | 文化施設使用願                                                                          | 白金可                                         | 詳細                              |          |
|                | 2009110439598                | 2010/01/04(月)            | 2009年度大学授業                                                                                 | 体育施設使用願                                                                          | 白金 可                                        | 詳細                              |          |
|                | 2009110439599                | 2010/01/04(月)            | 2009年度大学授業                                                                                 | 体育施設使用願                                                                          | 白金 可                                        | 詳細                              |          |
|                | 2009110439601                | 2010/01/04(月)            | 2009年度大学授業                                                                                 | 体育施設使用願                                                                          | 白金 可                                        | 詳細                              |          |

- (1) 学生部で決裁が下りた申請の一覧を表示します。
- (2) [詳細]を押すと選択された諸願い・諸届け申請の詳細を表示します。
  - \* 申請した内容と決裁の結果を表示します。
  - \* 学生部からの連絡事項が表示されている場合がありますので、必ず[詳細] 画面を開いて、 決裁結果を確認してください。

#### 3.4.3.2 未決申請一覧

|       | neiji garu<br><b>明治学院大</b>                       | <sup>jin Unive</sup><br><b>学 学生部</b>                   | RSİŤY                                                                                                    |                                                                                                    | 白ぎ<br>横涼                         | È TEL 03<br>€ TEL 04!                                                                                                    | -5421-5155<br>5-863-2030                   | 5                  |    |
|-------|--------------------------------------------------|--------------------------------------------------------|----------------------------------------------------------------------------------------------------|----------------------------------------------------------------------------------------------------|----------------------------------|----------------------------------------------------------------------------------------------------|--------------------------------------------|--------------------|----|
| 学生団   | 日体諸願い・諸                                          | 届け申請                                                   |                                                                                                    | 学生                                                                                                    | Ê₿HP                             | 明治学                                                                                                    | 院大学HP                                      |                    |    |
| ログアウト | 申請状況<br>所服グルーフト<br>申請内でできた<br>で相関す<br>再度申<br>への定 | 愛好会<br>1容に変更が生じた:<br>す。学生部決載開始<br>してください。<br>請をする場合は、愛 | 学生部からのお知ら<br>(執行代交代処理と助)<br>10年3月15日(月)23<br>(体育施設使用野立化<br>本化します。8月分(申) 所属団体 ▶ 大学授業 場合は、学生部決裁開始前であ<br>3後の場合は、「詳細」面面に「「<br>ご更した内容で新規に申請してく | ◆せ<br>本登録データ修正を行ってくたさ、小2000<br>第590間にデクのこと!(詳細はポート<br>)加設使用師の入力フォーム変更につい<br>清期間にパーのより変更します。詳細はオート<br>5われば申請の「詳細」画面から申<br>申請取り下げ」ボタンが表示され<br>ください。<br>市から会加まのに追加。変更また会ろ | 9年11月<br>ヘボン参<br>マゴートへオ<br>目詰をすり | 月27日(金)<br>照)<br>休日の区分<br>で<br>大日の区分<br>で<br>大日の区分<br>で<br>大日の区分<br>で<br>大日の区分<br>で<br>大日の区分<br>で<br>大日の区分<br>で<br>大日の区分<br>で<br>大日の区分<br>で<br>大日の区分<br>で<br>大日の区分<br>で<br>、<br>、<br>、<br>、<br>、<br>、<br>、<br>、<br>、<br>、<br>、<br>、<br>、 | 15:00~20<br>をなくして-<br>ててたまし、<br>ことが<br>「窓口 |                    |    |
|       | 四法由法_教                                           |                                                        |                                                                                                    |                                                                                                    |                                  |                                                                                                    |                                            | ┝━━━──────□↓未決申請一切 | 覧」 |
|       | 受付番号                                             | 実施日(開始日)                                               | ヘッダー                                                                                                    | 申請種別                                                                                                    | 場所                               | 執行部<br>確認                                                                                                    | 詳細表示                                       |                    |    |
|       | 2010020640707                                    | 2010/04/09(金)                                          | 2010年度大学授業                                                                                                    | 文化施設使用願                                                                                                    | 白金                               | 未確認                                                                                                    | 詳細                                         |                    |    |
|       | 2010020440698                                    | 2010/04/08(木)                                          | 2010年度大学授業                                                                                                    | 体育施設使用願                                                                                                    | 白金                               | 未確認                                                                                                    | 詳細                                         |                    |    |
|       | 2010020440699                                    | 2010/04/08(木)                                          | 2010年度大学授業                                                                                                    | 体育施設使用願                                                                                                    | 白金                               | 未確認                                                                                                    | 詳細                                         |                    |    |
|       | 0010000110700                                    | 0010 (01 (00/+)                                        | ~~~~~~~~~~~~~~~~~~~~~~~~~~~~~~~~~~~~~~                                                                                                    | /+                                                                                                    | 40                               | + 100=30                                                                                                    | ∎¥¥∎]                                      | ]                  |    |

- (1) 学生部でまだ決裁されていない申請の一覧を表示します。
- (2) [詳細]を押すと選択された諸願い・諸届け申請の詳細を表示します。学生部決裁開始前であれば、詳細画面から申請の取り下げを行うことができます。

## 3.4.3.3 下書き一覧

|              | 1eiji gakuin univers<br><b>月治学院大学 学生部</b> | İŤΥ                | 団体用 | ) 白金 TEL 03<br>横浜 TEL 04    | 3-5421-5155<br>\$5-863-2030 | 3       |
|--------------|-------------------------------------------|--------------------|-----|-----------------------------|-----------------------------|---------|
| 学生団          | 体諸願い・諸届け申請                                |                    | 1   | 学生部HP丨明治学                   | 学院大学HP                      |         |
| <b>ロガアウト</b> | 申請状況           申請状況                       |                    |     |                             |                             | 「てまさ」 監 |
|              | 既決申請一覧 未決申請一覧                             | 下書き=第              |     | (新規申請)                      | 団体登録                        |         |
|              | 実施日(開始日) ヘッダー                             | 申請 <mark>種別</mark> | 場所  | 申請期限                        | 詳細表示                        |         |
|              | 2010/02/28(日) 2月 パレットゾーン文(                | 上施設 備品借用願          | 白金  | 2010/02/22(月)               | 詳細                          |         |
|              | 2010/02/240水 2月 バレットゾーン文(                 | 上施設 備品借用願          | 白金  | 2010/02/17( <del>)</del> K) | 詳細                          |         |
|              | 2010/02/21(日) 2月 バレットゾーン文(                | 上施設 備品借用願          | 白金  | 2010/02/15(月)               | 詳細                          |         |

- (1) 下書きとして保存された申請の一覧を表示します。
- (2) [詳細]を押すと選択された諸願い・諸届け申請の詳細を表示します。詳細画面から申請を行うことができます。

[登録確認画面へ]を押すと、入力した内容の確認画面へ移ります。

確認画面から[申請として登録する]を押すと、登録処理を行い、完了画面へ移ります。

## 3.4.4 ヘッダー登録・修正

#### 3.4.4.1 ヘッダーとは?

ヘッダーとは、「活動内容の簡潔な定義」です。

ヘッダーに定義される活動を行うために、諸願い・諸届けを申請する必要があります。言い換 えると、諸願い・諸届けはヘッダーによって相互に関連付けられ、まとめられます。

ヘッダーは Web 申請における核となる考え方で、申請にあたっての必須条件です。1つ申請で あっても必ずヘッダーを付けなければなりません。

#### 3.4.4.2 ヘッダー一覧

| 既決申請一覧 未決申請一覧 下書き一覧     |                 | 新規申請          |    | ┟新規申請」        |                   |
|-------------------------|-----------------|---------------|----|---------------|-------------------|
| ヘッダー                    | 期間              |               | 選択 |               |                   |
| 任意団体行事                  | 2009/01~2010/03 | 申請            |    |               |                   |
| 2009年度チャレンジコミュニティ大学     | 2009/04~2010/03 | 申請            |    |               |                   |
| 保証人会懇親会                 | 2009/04~2010/03 | 申請            |    |               |                   |
| 芸術学科演奏会・公演会             | 2009/07~2010/04 | 申請            |    |               |                   |
| 広報室 オーブンキャンパス           | 2009/07~2010/04 | 申請            |    |               |                   |
| 国際学部半澤先生(明治学院コンサート)     | 2009/07~2010/04 | 申請            |    |               |                   |
| 仏文共同研(コンテポラリーダンスの芸術鑑賞会) | 2009/09~2010/03 | 申請            |    |               |                   |
| キャリアセンター                | 2009/12~2010/09 | 申請            |    |               |                   |
| 次年度援助金希望申請書             | 2010/03~2010/03 | 申請            |    |               |                   |
| 管財課工事                   | 2010/03~2010/12 | 申請            |    |               |                   |
| 2010年度チャレンジコミュニティ大学     | 2010/04~2011/01 | 申請            |    |               |                   |
| 径済学部                    | 2010/04~2011/01 | 申請            |    |               |                   |
| 社会学部社会福祉学科              | 2010/04~2011/01 | 申請            |    |               |                   |
|                         | 場合は、ヘッダーを新規に作り  | ,<br>乾してください。 |    |               | - <u>-</u> 15 - L |
| ヘッダー新規作成・修正へ            |                 |               |    | ┿━━━ しヘッダー新規作 | F成・修              |

- (1) [新規申請]を押すと、団体登録で登録されている活動計画・内容をヘッダーの一覧として表示します。
  - \* 諸願い・諸届けが1件も登録されていないヘッダーには[削除]が表示されます。ヘッダ ーの削除を行う場合は、この[削除]を押してください。
- (2) [**ヘッダー新規作成・修正へ**]を押すと、ヘッダーの新規登録および修正を行うことができま す。
  - \* 新規作成したヘッダーは、団体登録の活動計画・内容にも登録されます。
  - \* ヘッダーを修正すると、団体登録の活動計画・内容にも修正が反映されます。

## 3.4.4.3 ヘッダー登録

|   |                       | 1197 222                  |  |  |
|---|-----------------------|---------------------------|--|--|
| 2 | 2010/03 💌 ~ 2010/03 💌 | 次年度援助金希望申諸書               |  |  |
| 2 | 2010/03 💌 ~ 2010/12 💌 | 管財課工事                     |  |  |
| 2 | 2010/04 💌 ~ 2011/01 💌 | 社会学部社会福祉学科                |  |  |
| 2 | 2010/04 💌 ~ 2011/01 💌 | 経済学部                      |  |  |
| 2 | 2010/04 💌 ~ 2011/01 💌 | 2010年度チャレンジコミュニティ大学       |  |  |
|   |                       | 登録済みヘッダーを修正する             |  |  |
|   | ※更に新規に追加登録す           | る場合は、「追加登録する」ボタンを押してください。 |  |  |
|   |                       | 新規登録                      |  |  |
| 2 | 2010/02 💌 ~ 2010/02 💌 |                           |  |  |
|   |                       | 「追加豆球9る」                  |  |  |
|   |                       |                           |  |  |

- (1) <新規登録>で登録するヘッダーの期間を選択してください。
- (2) ヘッダーの名称を入力してください。
- (3) [追加登録する]を押してください。

## 3.4.4.4 ヘッダー修正

| 所属グループ ▶ 愛好会        | <b>所属団体 ▶</b> 大学行事                         | _ |
|---------------------|--------------------------------------------|---|
| ^                   | ッダーの新規登録・修正を行います。<br>全角で入力します。             |   |
| ※ヘッダーを修正する場合は       | 、修正後「登録済みヘッダーを修正する」ボタンを押してください<br>登録済みヘッダー | • |
| 2009/02 🔽 ~ 2010/03 | 1 🔽 任意団体行事                                 |   |
| 2009/04 💙 ~ 2010/03 | ♀ 【保証人会懇親会                                 |   |
| 2009/04 💌 ~ 2010/03 | ! ✔ 2009年度チャレンジコミュニティ大学                    |   |
| 2009/07 🕶 ~ 2010/04 | ■ ▼ 国際学部半澤先生(明治学院コンサート)                    |   |
| 2009/07 💙 ~ 2010/04 | ▼ 芸術学科演奏会・公演会                              |   |
| 2009/07 🔽 ~ 2010/04 | ▶ 🔽 広報室 オープンキャンパス                          |   |
| 2009/09 💟 ~ 2010/03 | ↓ ▼ 仏文共同研(コンテポラリーダンスの芸術鑑賞会)                |   |
| 2009/12 💙 ~ 2010/09 | ++リアセンター                                   |   |
| 2010/03 🔽 ~ 2010/03 | ↓ 次年度援助金希望申請書                              |   |
| 2010/03 💟 ~ 2010/12 | ● ▼ 管財課工事                                  |   |
| 2010/04 🔽 ~ 2011/01 | ▶ 社会学部社会福祉学科                               |   |
| 2010/04 💙 ~ 2011/01 | ✓ 経済学部                                     |   |
| 2010/04 🔽 ~ 2011/01 | ▼ 2010年度チャレンジコミュニティ大学                      |   |
|                     | 登録済みヘッダーを修正する                              |   |

- (1) <登録済ヘッダー>で修正するヘッダーの期間を選択して修正してください。
- (2) ヘッダーの名称を入力して修正してください。
- (3) [登録済ヘッダーを修正する]を押してください。
- \* ヘッダーの期間のみ、名称のみの修正も可能です。

#### 3.4.5 申請の取り下げ

申請内容に変更が生じた場合は、学生部決裁開始前であれば、申請を取り下げることができま す。決裁が下りていない申請は未決申請一覧に表示されます。既に決裁が下りた申請を取り下げ るには、学生部窓口でご相談ください。

#### 3.4.5.1 諸願い・諸届けの選択

(1) 未決申請一覧から申請を取り下げる諸願い・諸届けの「詳細」ボタンを押してください。

| 合宿届           | 、夏合宿届の参加                    | 昔名簿については、「詳細」画面から       | 参加者の追加・変更を行う | ことが | できます。     |      |
|---------------|-----------------------------|-------------------------|--------------|-----|-----------|------|
| 既決申請一覧        | <b>表示中</b> 未決申              | 清一覧 下書き一覧               | (            | 新規  | 唐清 🖉      | 団体登録 |
| 受付番号          | 実施日(開始日)                    | ヘッダー                    | 申請種別         | 場所  | 執行部<br>確認 | 詳細表示 |
| 2010020640712 | 2010/04/10( <u>+</u> )      | 2010年度チャレンジコミュニティ<br>大学 | 文化施設使用願      | 白金  | 未確認       | 詳細   |
| 2010020640719 | 2010/04/07(⁊ⴡ)              | 経済学部                    | 文化施設使用願      | 白金  | 未確認       | 詳細   |
| 2010020640720 | 2010/04/07(⁊ⴡ)              | 経済学部                    | 文化施設使用願      | 白金  | 未確認       | 詳細   |
| 2010020640721 | 2010/04/07(5K)              | 経済学部                    | 文化施設使用願      | 白金  | 未確認       | 詳細   |
| 2010020640722 | 2010/04/07( <del>)</del> K) | 経済学部                    | 文化施設使用願      | 白金  | 未確認       | 詳細   |
| 2010020440714 | 2010/04/03(±)               | 社会学部社会福祉学科              | 体育施設使用願      | 白金  | 未確認       | 詳細   |
| 2010020440715 | 2010/04/03( <u>+</u> )      | 社会学部社会福祉学科              | 体育施設使用願      | 白金  | 未確認       | 詳細   |
|               |                             |                         |              |     |           |      |

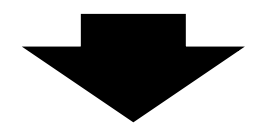

- (2) 「申請取り下げ」ボタンを押すと、取り下げ理由入力欄へ移ります。
  - \* 学生部決裁開始後の申請には、「詳細」 画面に 「申請取り下げ」 ボタンが表示されません。 画面から取り下げはできませんので、学生部窓口で相談してください。

| 申請種別 : 文化施       | <b>談使用願   受付番号:2010020640712 申請日:2010/02/02 12:39:30</b> |
|------------------|----------------------------------------------------------|
| 希望施設             | 白金 バレットゾーン アートホール                                        |
| 希望日時             | 2010年 04月 10日(土) 09時00分 ~ 18時00分                         |
| 特記事項             | チャレンジコミュニティ大学入学式(2/2中冨入力)                                |
| 未決申請一覧へ戻る 単請取り下げ |                                                          |

## 3.4.5.2 取り下げ理由入力

| 以下の申請を取り下  | 「ます。                                             |
|------------|--------------------------------------------------|
| 取り下げ理由     |                                                  |
|            |                                                  |
| 申請種別 : 文化施 | .設使用願 受付番号:2010020640712 甲請日:2010/02/02 12:39:30 |
| 希望施設       | 白金 パレットゾーン アートホール                                |
| 希望日時       | 2010年 04月 10日(土) 09時00分 ~ 18時00分                 |
| 特記事項       | チャレンジコミュニティ大学入学式(2/2中富入力)                        |
|            | 登録確認画面へ 詳細表示へ戻る                                  |

- (1) 取り下げる理由を入力してください。
- (2) 「登録確認画面へ」ボタンを押すと、入力した内容の確認画面へ移ります。 「詳細表示へ戻る」ボタンを押すと、詳細表示画面へ戻ります。

#### 3.4.5.3 内容確認

| 取り下げ理由    | レースが中止となったため                                   |
|-----------|------------------------------------------------|
|           |                                                |
| 申請種別:行事開催 | 願 受付番号:2010020141053 申請日:2010/02/22 08:02:32() |
| 開催場所      | 共通                                             |
| 行事名       | 全日本学生選手権自転車競技個人ロードレース                          |
| 期間        | 2010年06月11日(金) 10時00分 ~ 2010年06月11日(金) 14時00分  |
| 開催場所      | 学外 名称:伊豆サイクルスボーツセンター<br>住所:静岡県<br>TEL:00-00-00 |
| 目的        | 公式試合                                           |
| 参加団体 人数   | 60団体 約150名のうち 本学生2名 学外者148名                    |
| 入場料       | 無料                                             |
| は印本市      |                                                |

- (1) 入力した内容を確認してください。
- (2) 「取り下げを行う」ボタンを押すと、申請の取り下げ処理を行い完了画面へ移ります。 「取り下げ理由入力へ戻る」ボタンを押すと、取り下げ理由入力画面へ戻ります。

## 3.4.5.4 申請取り下げ完了

|   |               |                        | (申請種別 : 行事)            | <b>捐催願</b>    |      |       |     |
|---|---------------|------------------------|------------------------|---------------|------|-------|-----|
|   |               |                        |                        |               |      |       |     |
|   |               | 受付                     | 番号:2010020141053の申請の取り | 下げを受理しました。    |      |       |     |
|   |               |                        |                        |               |      |       |     |
|   |               | 決裁が「既決                 | この申請は取り下げできません。学生      | 部窓口で相談してください  | •    |       |     |
|   | 引き続き同一        | ヘッダーの申請の」              | 取り下げを行う場合は、下の表から該計     | 当する申請の「取り下げ」ボ | タンを押 | 軋 てくだ | さい。 |
|   | 受付番号          | 実施日(開始日)               | ヘッダー                   | 申請種別          | 場所   | 決裁    |     |
|   | 2009040436044 | 2009/06/06(土)          | 保証人会懇親会                | 体育施設使用願(平日)   | 白金   | 既決    |     |
|   | 2009040436045 | 2009/06/06(土)          | 保証人会懇親会                | 体育施設使用願(平日)   | 白金   | 既決    |     |
| ſ | 2009040436046 | 2009/06/06(土)          | 保証人会懇親会                | 体育施設使用願(平日)   | 白金   | 既決    |     |
| ſ | 2009040436047 | 2009/06/06( <u>+</u> ) | 保証人会懇親会                | 体育施設使用願(平日)   | 白金   | 既決    |     |
| ľ | 2009040636048 | 2009/06/06( <u>+</u> ) | 保証人会懇親会                | 文化施設使用願(平日)   | 白金   | 既決    |     |
|   | 2009040636049 | 2009/06/06( <u>+</u> ) | 保証人会懇親会                | 文化施設使用願(平日)   | 白金   | 既決    |     |
|   | 2009040636050 | 2009/06/06( <u>+</u> ) | 保証人会懇親会                | 文化施設使用願(平日)   | 白金   | 既決    |     |
|   | 2010020141053 | 2010/06/11(金)          | 保証人会懇親会                | 行事開催願         | 共通『  | 取り下げ  |     |
|   |               |                        |                        |               |      |       |     |
|   |               |                        | 一覧画面へ戻る                | 1             |      |       |     |
|   |               |                        |                        | -             | _    | _     |     |

- (1) 申請が受理されると取り下げた申請の「受付番号」を表示します。
  - \* 受付番号は、学生部への問合せ等で使用します。
  - \* 同一ヘッダーで、他にも学生部決裁開始前の申請がある場合は、「取り下げ」ボタンが表示されます。
- (2) 「一覧画面へ戻る」ボタンを押すと、未決申請一覧画面へ戻ります。
- (3) 引き続き他の申請の取り下げを行う場合は、「取り下げ」ボタンを押すと取り下げ理由入力画面へ移ります。

# 3.4.6 申請種別 Web 画面サンプル

【Web 画面①行事開催願】

| 開催場所    | 白金 ◇<br>戸塚グラウンド、鵜の木グラウンドは「共通」を選択してください。<br>学外の場合も「共通」を選択してください。                                                       |  |  |
|---------|----------------------------------------------------------------------------------------------------|--|--|
| 行事名     | 第10回定期演奏会 全角30文字まで                                                                                                    |  |  |
| 期間      | 2010年03月10日から2010年08月24日までの申請が可能です。<br>2010 ~年 4 ~月 1 ~日 9 ~時 00 ~分<br>~ 2010 ~年 4 ~月 1 ~日 17 ~時 30 ~分                |  |  |
| 施設予約    | ◎ 未 ◎ 済                                                                                                    |  |  |
| 開催場所詳細  | <ul> <li>学内 施設: パレットゾーン ・ 場所: インナー広場 ・ 追加<br/>戸塚グラウンド、鵜の木グラウンドは「学内」になります。</li> <li>学外 名称:<br/>住所:<br/>TEL:</li> </ul> |  |  |
| 目的      | ぼ奏会                                                                                                    |  |  |
| 参加団体・人数 | 1 団体 約200 名のうち 本学生40 名 学外者160 名                                                                                       |  |  |
| 入場料     | ◎ 無料 ◎ 有料円                                                                                                    |  |  |
| 特記事項    | 全角100文字まで                                                                                                    |  |  |

【Web 画面②教室使用願(平日)】

| 申請種別 : 教室側 | 用願(平日)                                                                                                    |
|------------|----------------------------------------------------------------------------------------------------|
| 希望校舎       | 白金 🔽 時間割 白金教室設備一覧 横浜教室設備一覧                                                                                                    |
| 期間         | 2010年02月26日から2010年08月24日までの申請が可能です。<br>2009 ¥年 4 ¥月 1 ¥日 16 ¥時 25 ¥分 ~ 17 ¥時 55 ¥分                                                                                                    |
| 目的         | 練習     目的詳細(具体名を記入)       個人練習のため     全角100文字まで                                                                                                    |
| 希望教室       | 具体的な希望教室がある場合は入力してください。(20教室まで入力可。)<br>施設:2号館 場所:2202教室                                                                                                    |
| 注意事項       | <ol> <li>教室はあくまでも授業最優先ですので、希望教室が必ず使えるとは限りません。空きがない場合は同規模の別教室となる場合や使用不可となることもあります。</li> <li>楽器演奏、ビデオ上映、パソコン投影等を行う場合、設備的に使用可能な教室と不可の教室があります。</li> <li>楽器演奏、ビデオ上映、パソコン投影等を行う場合、設備的に使用可能な教室と不可の教室があります。</li> <li>第</li> <li>事ごの教室があります。</li> <li>事学期・秋学期授業開始後2週間、春秋の定期試験開始前1週間および定期試験期間中、大学の一斉休暇期間は使用できません。</li> </ol> |

#### 【Web 画面③教室使用願(休日)】

| 申請種別 : 教室使 | 「用願(休日)                                                                                                    |
|------------|----------------------------------------------------------------------------------------------------|
| 希望校舎       | 白金 🛩 時間割 自金教室設備一覧 横浜教室設備一覧                                                                                                    |
| 使用理由       | 第40回定期総会のため 全角100文字まで                                                                                                    |
| 期間         | 2010年03月10日から2010年08月24日までの申請が可能です。<br>2010 🗸 年 4 💙 月 1 💙 日 9 💙 時 00 🌱 分 ~ 18 💙 時 00 🌱 分                                                                                                    |
| 目的         | 総会         ●         目的詳細(具体名を記入)           GAKUSEI部総会のため         全角100文字まで                                                                                                    |
| 希望教室       | 具体的な希望教室がある場合は入力してください。(20教室まで入力可。)<br>施設: 2号館   場所: 2201 教室 ■ 違加<br>希望教室に空きが無い場合、または入力が無い場合は、下の条件を満たす教室を学生部<br>にて割り揺ります。収容人数と教室数を入力してください。<br>収容人数 人の教室を 教室<br>収容人数 人の教室を 教室<br>収容人数 人の教室を 教室<br>収容人数 人の教室を 教室 (使用に当たって、音出し、机・椅子が可動式、OHP投影、ビデオ上映(スクリーン・モニタ)等の希望条件がある場合は具体的に記入してください。                                                                       |
| 注意事項       | <ol> <li>休日は原則として教室使用は不可となっています。理由欄に休日に使用<br/>しなければならない理由を必ず入力してください。</li> <li>希望教室が必ず使えるとは限りません。空きがない場合は同規模の別教<br/>室となる場合や使用不可となることもあります。</li> <li>楽器演奏、ビデオ上映、パソコン投影等を行う場合、設備的に使用可能<br/>な教室と不可の教室があります。「教室設備一覧」ボタンを参照するか<br/>または学生部窓口で確認してください。</li> <li>春学期・秋学期授業開始後2週間、春秋の定期試験開始<br/>前1週間および定期試験期間中、大学の一斉休暇期間は使用できません。</li> <li>ビミ教室は使用できません。</li> </ol> |

【Web 画面④体育施設使用願】

| 希望施設 | 白金 ♥ 施設: パレットゾーン ♥ 場所: アリーナ(八芳園側) ♥<br>1施設のみ選択可能です。複数施設の同時申請はできません。                                                                                                    |
|------|----------------------------------------------------------------------------------------------------|
| 希望日時 | 2010年04月分から2010年04月分までの申請が可能です。1ヶ月分の申請がまとめて行え<br>す。実施日の早い順こ入力してください。<br>2010 🕶 年 4 🔍 月 1 💙 日 13 🖤 時 05 💙 分 ~ 16 🔍 時 25 🖤 分 <b>追加</b>                                                                                                    |
| 注意事項 | <ul> <li>1.場所(校地)により施設の使用可能時間は異なります。確認のうえ、申請してください。</li> <li>2.施設予約は毎月16日に翌月分を確定します。</li> <li>(1)施設予約確定前の申請について <ul> <li>1団体当たりの使用時間は、以下のとおりです。</li> <li>パレットゾーン、横浜校舎、戸塚グラウンド、鵜の木グラウンド <ul> <li>全団体、授業期間中は1日4時間、休暇期間中は1日5時間を限度とします。</li> </ul> </li> <li>・申請〆切は以下のとおりです。</li> <li>公認4者団体 → 2ヶ月前の1日~2ヶ月前の9日<br/>(注意団体 → Web申請はできません。窓口受付のみです。<br/>2ヶ月前の20日~前月の9日</li> </ul> </li> <li>(2)施設予約確定中の申請について <ul> <li>前月10日~前月15日は、施設予約確定処理を行うため、翌月分の<br/>使用についてはWeb・窓口とも申請受付を停止します。</li> </ul> </li> <li>(3)施設予約確定後の申請について</li> <li>・予約が確定した月の使用については、窓口で施設予約表を確認のうえ、<br/>所定用紙で申請してください。Web申請はできません。</li> </ul> |
| 特記事項 | 全角100文字まで                                                                                                    |

【Web 画面⑤文化施設使用願】

| 希望施設 | 白金 ▼ 施設: パレットゾーン ▼ 場所:<br>アートホール ▼<br>1 施設のみ 選択可能です。複数施設の同時申請はできません。                                                                                                    |
|------|----------------------------------------------------------------------------------------------------|
| 希望日時 | 2010年04月分から2010年04月分までの申請が可能です。1ヶ月分の申請がまとめて行えま<br>す。実施日の早い順に入力してください。<br>2009 💙 年 4 🖤 月 1 🖤 日 9 🖤 時 00 🖤 分 ~ 18 🖤 時 00 🖤 分 <b>追加</b>                                                               |
| 注意事項 | <ol> <li>場所(校地)により施設の使用可能時間は異なります。確認のうえ、申請してください。</li> <li>施設予約は毎月16日に翌月分を確定します。</li> <li>施設予約確定前の申請について</li> <li>1団体当たりの使用時間は、1日4時間を限度とします。ただし、休暇期間中は1日5時間とします。</li> <li>申請〆切は以下のとおりです。</li></ol> |
| 特記事項 | 全角100文字まで                                                                                                    |

【Web 画面⑥施設使用取消願】

|       |           | 携帯TEL(自宅TEL)は半角で入た | りします。            |               |
|-------|-----------|--------------------|------------------|---------------|
| 团体責任者 | 学籍番号/氏名   | 85SG1093 菅居道昭      | 携帯TEL            | 080-8888-9999 |
| 申請責任者 | 学籍番号/氏名   | 85SG1093 菅居道昭 🛩    | 携帯TEL<br>(自宅TEL) |               |
| 申請種別: | 施設使用取消願   |                    |                  |               |
| 受付番号  | 5 1111111 | 111 表示             |                  |               |
|       |           |                    |                  |               |
| I     | 登録確認画面へ   | ヘッダー選択へ戻る          | この申請をキャンセル       | ルする           |

【Web 画面⑦備品借用願】

| 備品管理校舎 | 白金 🛩 白金鑽品一覧 横浜鑽品一覧                                                                                                    |
|--------|----------------------------------------------------------------------------------------------------|
| 期間     | 2010年03月03日から2010年08月24日までの申請が可能です。<br>2010 ¥ 年 4 ¥ 月 1 ¥ 日 9 ¥時 00 ¥ 分<br>~ 2010 ¥ 年 4 ¥ 月 1 ¥ 日 11 ¥時 00 ¥ 分                               |
| 備品名/数量 | マイク(ワイヤレス)       2       追加         マイク用アンプ       1         マイクスタンド(短)       2         貸出盤鍵 ※教室AV機器使用時       1                               |
| 使用場所   | <ul> <li>● 学内</li> <li>/救金:白金</li> <li>● 学内</li> <li>/城金:白金</li> <li>● 一 小</li> <li>/城設: 2号館</li> <li>● 場所: 2401 教室</li> <li>● 学外</li> </ul> |
| 目的     | プレゼンの練習のため 全角30文字まで                                                                                                    |
| 特記事項   | 全角100文字まで                                                                                                    |

【Web 画面⑧車両乗入願】

| 期間       | 2010年03月03日から2010年08月24日までの申請か可能です。<br>2010 ※年 4 ※月 1 ※日                                                                                             |
|----------|----------------------------------------------------------------------------------------------------|
| 校舎/入構門   | 白金 🖌 東門 🔽                                                                                                    |
| (平<br>(付 | 【注意】入出構時間は次の通りです。<br>日)白金 9:00~22:30 横浜 7:00~21:00 戸塚グラウンド 8:00~20:00<br>5日)白金 9:00~18:00 横浜 9:00~18:00 戸塚グラウンド 8:00~20:00                           |
| 入構時間     | 9 🕶時 30 🕶 分 ~ 10 🕶時 30 🕶 分                                                                                                    |
| 出構時間     | 18 🕶時 00 🕶 分 ~ 19 🕶 時 00 🕶 分                                                                                                    |
| 目的       | 指導者が演奏会の強化練習に参加するため                                                                                                    |
| 車種       | ● 乗用車 👻                                                                                                    |
| 車名       | 日産エルグランド                                                                                                    |
| 車両番号     | 品川33ん11-22 全角で入力                                                                                                    |
| 運転者      | <ul> <li>◆学生の場合は、学籍番号・氏名を選択してください。</li> <li>85SG1093 菅居道昭 ✓</li> <li>●その他の場合は、氏名・所属(指導者・会社名等)を記入してください。</li> <li>氏名:明学 三郎</li> <li>所属:指導者</li> </ul> |
| 特記事項     | 全角100文字まで                                                                                                    |

【Web 画面⑨立看板設置願】

| 設置期間                                        | 2010年03月03日から2010年08月24日までの申請が可能です。<br>設置期間は14日以内です。<br>2009 💙 年 4 🔍 月 1 💙 日 ~ 2009 💙 年 4 🔍 月 1 💌 日                                                                                                    |  |  |  |  |
|---------------------------------------------|----------------------------------------------------------------------------------------------------|--|--|--|--|
| 設置場所                                        | 白金 <mark>&gt; [注意]白金と横浜は同時には申請できません。</mark><br>枚目: チャベル前イチョウの木 <b>&gt;</b><br>枚目:選択して下さい <b>&gt;</b>                                                                                                    |  |  |  |  |
| 看板借用の有無/規<br>格・数量<br>※借用・使用枚数は合<br>計2枚までです。 | 大学所有の立看板を借用<br>白金 縦180cm X 横90cm 1 ・ 枚<br>白金 縦180cm X 横60cm 0 ・ 枚<br>横浜 縦180cm X 横90cm 0 ・ 枚<br>団体所有の立看板を使用<br>縦 cm X 横 cm 0 ・ 枚 縦180cm×横90cm(脚部を除く)を超える<br>縦 cm X 横 cm 0 ・ 枚 <sup>縦180cm×横90cm</sup> (脚部を除く)を超える |  |  |  |  |
| 目的                                          | 発表会の情宣のため                                                                                                    |  |  |  |  |
| 特記事項                                        | 全角100文字まで                                                                                                    |  |  |  |  |

【Web 画面⑩出店設置願】

| 申請種別 : 出店設<br>設置期間 | 置願<br>2010年03月03日から2010年08月24日までの申請が可能です。<br>設置期間は14日以内です。<br>2010 ▼年 4 ▼月 1 ▼日 ~ 2009 ▼年 4 ▼月 1 ▼日 |
|--------------------|----------------------------------------------------------------------------------------------------|
|                    | 12 🗸時 25 🗸分 ~ 13 🗸時 05 🗸分                                                                           |
| 設置場所               | 白金 🖌 パレットゾーン入口付近 🔽                                                                                  |
| 目的                 | 第50回定期演奏会の情宣のため                                                                                     |
| 特記事項               | 全角100文字まで                                                                                           |
| 登錄                 | 確認画面へ ヘッダー選択へ戻る この申請をキャンセルする                                                                        |

#### 【Web 画面⑪屋外音出し許可願】

| 期間   | 2010 • 年 4 • 月 1 • 日 ~ 2010 • 年 4 • 月 7 • 日                 |
|------|-------------------------------------------------------------|
| 時間   | 【注意】白金・横浜校舎ともに授業時間内は音は出せません。<br>12 ♥時 20 ♥ 分 ~ 13 ♥時 05 ♥ 分 |
| 場所   | 白金 🕶 パレットゾーン入口付近 💌                                          |
| 目的   | 発表会の情宣のため                                                   |
| 特記事項 | 全角100文字まで                                                   |

#### 【Web 画面⑪電力使用願】

| 期間     | 2010年03月03日から2010年08月24日までの甲諸が可能です。<br>2010 ▼年 4 ▼月 1 ▼日 13 ▼時 00 ▼分 |
|--------|----------------------------------------------------------------------|
|        |                                                                      |
| 使用場所   | 校舎: 白金 💙 施設: パレットゾーン 🛛 場所: アートホール 💙                                  |
| 使用目的   | 器具の点検をおこなうため                                                         |
| 使用する機材 |                                                                      |
| 総使用電力量 | 40  Kw                                                               |
| 特記事項   | 全角100文字まで                                                            |

#### 【Web 画面⑬空調使用願】

| 希望权害                                                                                                    | 白金 🚩   横浜校舎は横浜学生課窓口へ問い合せてください。                                                                                                    |
|----------------------------------------------------------------------------------------------------|----------------------------------------------------------------------------------------------------|
| 使用期間                                                                                                    | 2010年03月03日から2010年08月24日までの申請が可能です。<br>2010 ~年4 ~月1 ~日 ~ 2010 ~年4 ~月1 ~日<br>1日分の申請: 該当の年月日を期間に入力してください。                                                                                                    |
|                                                                                                    | 複数日の申請: 「日ことに申請してください。たたし連続した複数日で、使用時間・使用<br>場所・理由が全て同一の場合は、該当の期間を入力し、まとめて申請し<br>てください。                                                                                                    |
| 使用時間                                                                                                    | 9 💙時 00 💙分 ~ 20 💙時 30 🌱分                                                                                                    |
|                                                                                                    |                                                                                                    |
| 使用場所<br>外活動における空調係<br>クラブの顧問やコーチ<br>限る。                                                                                 | 施設: 3号館 ✓ 場所: 3102教室 ✓ 追加<br>使用は原則として認めていませんが、下記の理由に限り認められる場合があります。<br>などの指導者が学生指導のため教室を使用する場合。但し、指導者1名につき1教室                                                                                                    |
| 使用場所<br>外活動における空調仍<br>クラブの顧問やコーチ<br>限る。<br>一般社会に開かれた<br>各執行団体の行う総<br>ず、該当すると思われ<br>に詳しく理由を説明して<br>の場合、指導者が指<br>角200文字まで | <ul> <li>施設: 3号館 → 場所: 3102教室 → 追加</li> <li>使用は原則として認めていませんが、下記の理由に限り認められる場合があります。</li> <li>などの指導者が学生指導のため教室を使用する場合。但し、指導者1名につき1教室</li> <li>討論会・発表会で顕著な実績があり、活動を運営するために空調の使用が必要な場合。</li> <li>会。</li> <li>る理由を選択してください。 3 → てください。</li> <li>算する教室、2・3の場合は行事名を明記してください)</li> </ul> |

#### 【Web 画面⑭合宿届(夏以外)】

| 合宿区分   | 春合宿 🛛 💙                                                                            |  |  |
|--------|------------------------------------------------------------------------------------|--|--|
| 期間     | 2010年03月10日から2010年05月26日までの申請が可能です。<br>2010 💙 年 4 💙 月 1 💙 日 ~ 2010 💙 年 4 💙 月 5 🍑 日 |  |  |
| 宿泊先    | ●●●ホテル                                                                             |  |  |
| 宿泊先住所  | 東京都 ▼<br>港区白金台1-2-37                                                               |  |  |
| 宿泊先TEL | 03 - 5421 - 5155                                                                   |  |  |
| 合宿内容   | 春リーグに向けての強化合宿 全角100文字まで                                                            |  |  |
| 緊急連絡先  | €名明学 太郎 関係団体責任者の親 TEL 045 - 863 - 2030<br>注所神奈川県横浜市戸塚区上倉田町1518                     |  |  |
| 参加者    | 申請完了画面より登録してください。                                                                  |  |  |
| 特記事項   | 全角100文字まで                                                                          |  |  |

【Web 画面⑮夏合宿届】

| 申請種別:夏合宿届 |                                                               |
|-----------|---------------------------------------------------------------|
| 合宿区分      | 夏合宿                                                           |
| 合宿期間      | 2010年08月01日(日) ~ 2010年08月05日(木)                               |
| 宿泊先       | ●●●ホテル                                                        |
| 宿泊先住所     | 東京都 港区白金台1-2-37                                               |
| 宿泊先TEL    | 03-5421-5155                                                  |
| 合宿内容      | 秋の大会に向けての強化合宿                                                 |
| 緊急連絡先     | 氏名 明学 太郎 関係 団体責任者の親 TEL 045-863-2030<br>住所 神奈川県横浜市戸塚区上倉田町1518 |
| 参加者       | 申請完了画面より登録してください。                                             |
| 特記事項      |                                                               |

| 申請を登録する | 下書きとして保存する | 1 | 申請入力へ戻る |
|---------|------------|---|---------|
|---------|------------|---|---------|

【Web 画面⑮夏合宿終了報告書】

| 9年09月01日(火)<br>●●ホテル<br>電都港区白金台1-<br>5421-5155<br>20名 部員以外0<br>いわりのための引き:<br>< 収入<br>人負担額<br>今定援助会                                        | ~ 2009年09月05日<br>- 2 - 37<br>名 合計20名<br>継ぎ合宿<br>の部><br>¥ 85 460 | ( <u>+</u> )<br>( <u>+</u> )<br>( <u>+</u> )<br>( <u>+</u> )<br>( <u>+</u> ) | <br><br>出の部>                                                                                    |
|----------------------------------------------------------------------------------------------------|-----------------------------------------------------------------|------------------------------------------------------------------------------|-------------------------------------------------------------------------------------------------|
| <ul> <li>●ホテル</li> <li>都港区白金台1-<br/>5421-5155</li> <li>20名 部員以外0<br/>わりのための引き)</li> <li>&lt; 収入</li> <li>人負担額</li> <li>今 定援助会</li> </ul>  | -2-37<br>名 合計20名<br>継ぎ合宿<br>の部><br>¥ 85 460                     |                                                                              | <br>出の部>                                                                                        |
| <ul> <li>都港区白金台1-<br/>5421-5155         <ul> <li>20名部員以外0</li> <li>わりのための引き)</li> <li>マ収入</li> </ul> </li> <li>人負担額<br/>今 定援助会</li> </ul> | -2-37<br>名 合計20名<br>継ぎ合宿<br>の部><br>¥ 85 460                     |                                                                              | 山の部>                                                                                            |
| 5421-5155<br>20名 部員以外0<br>いわりのための引き<br>く収入<br>人負担額<br>今定援助会                                                                               | 名 合計20名<br>継ぎ合宿<br>の部><br>¥ 85 460                              | (支)                                                                          | 出の部>                                                                                            |
| 20名 部員以外0<br>いわりのための引き<br>く収入<br>人負担額<br>今定援助会                                                                                            | 名 合計20名<br>継ぎ合宿<br>の部><br>¥ 85 460                              | < 支                                                                          | 出の部>                                                                                            |
| いわりのための引き<br>< 収入<br>人負担額<br>△ 定援助会                                                                                                    | 継ぎ合宿<br>の部><br>¥ 85 460                                         | <支.                                                                          | 出の部>                                                                                            |
| < 収入<br>人負担額<br>今定援助会                                                                                                    | の部><br>¥85460                                                   | <支/                                                                          | 出の部>                                                                                            |
|                                                                                                    | ¥ 85 460                                                        |                                                                              |                                                                                                 |
| △定堆助会                                                                                                    | , 55,,56                                                        | 宿泊費                                                                          | ¥ 83,250                                                                                        |
| ᆸᇃᇏᇑᇑ                                                                                                    | ¥ 56,000                                                        | 飲食費                                                                          | ¥ 55,860                                                                                        |
| 股会計より                                                                                                    | ¥Ο                                                              | 施設使用料                                                                        | ¥Ο                                                                                              |
| の他                                                                                                    | ¥Ο                                                              | 入場料                                                                          | ¥Ο                                                                                              |
|                                                                                                    |                                                                 | 受講費                                                                          | ¥Ο                                                                                              |
|                                                                                                    |                                                                 | 運搬費                                                                          | ¥Ο                                                                                              |
|                                                                                                    |                                                                 | 謝儀謝礼                                                                         | ¥Ο                                                                                              |
|                                                                                                    |                                                                 | 備品費                                                                          | ¥Ο                                                                                              |
|                                                                                                    |                                                                 | 事務費                                                                          | ¥Ο                                                                                              |
|                                                                                                    |                                                                 | 通信費                                                                          | ¥Ο                                                                                              |
|                                                                                                    |                                                                 | 個人返金額                                                                        | ¥Ο                                                                                              |
|                                                                                                    |                                                                 | 一般会計へ                                                                        | ¥Ο                                                                                              |
|                                                                                                    |                                                                 | その他                                                                          | ¥ 2,350                                                                                         |
| 合計                                                                                                    | ¥141,460                                                        |                                                                              | ¥141,460                                                                                        |
|                                                                                                    |                                                                 |                                                                              |                                                                                                 |
|                                                                                                    | D他<br>合計                                                        | D他 ¥0<br>合計 ¥141,460                                                         | D他 ¥0 入場料<br>受講費<br>運搬費<br>謝儀謝礼<br>備品費<br>事務費<br>通信費<br>個人返金額<br>一般会計へ<br>その他<br>そ計 ¥141,460 合計 |

【Web 画面⑪援助金申請書】

| 使用期間             | 2009年04月01日(水) ~ 2010年02月28日(日)                                                                 |  |  |  |  |
|------------------|-------------------------------------------------------------------------------------------------|--|--|--|--|
| 援助金申請額<br>及び使途内容 | 周年行事援助金 ¥0<br>行事名:<br>援助金 ¥0<br>行事名または項目名(備品購入、機材修理等)を入力して下さい。                                  |  |  |  |  |
| 振込先              | 金融機関名:明学銀行 支店番号:111 支店名:港支店<br>口座種別:普通 口座番号:1234567<br>口座名義(漢字):バスケットボール部<br>口座名義(カナ):バスケットボールブ |  |  |  |  |
| 特記事項             |                                                                                                 |  |  |  |  |

申請を登録する 下書きとして保存する 申請入力へ戻る

【Web 画面18援助金使徒報告書】

| 使论内容           | <u>-</u>                                | 春合宿<br>                            |                   |                                    |  |  |
|----------------|-----------------------------------------|------------------------------------|-------------------|------------------------------------|--|--|
|                | VED 000                                 |                                    |                   |                                    |  |  |
| 1次列並領<br>(古田期間 |                                         |                                    |                   |                                    |  |  |
| 使用期間           | 2010年04月01日(木)                          | 2010年04月01日(木) ~ 2010年04月05日(月)    |                   |                                    |  |  |
| 場所             | 東京都<br>住所:港区白金台1:<br>施設:●●●ホテル          | 東京都<br>住所:港区白金台1-2-37<br>施設:●●●ホテル |                   |                                    |  |  |
|                | < 収入                                    | < 収入の部>                            |                   | 出の部>                               |  |  |
| 収支             | 個人負担額<br>(18人×¥41,500 = 1<br>(人×¥0 = 0) | ¥ 747,000<br>?47,000)              | 宿泊費<br>飲食費<br>交通費 | ¥ 603,115<br>¥ 14,659<br>¥ 161,390 |  |  |
|                | 大学援助金<br>一般会計より<br>OBからの寄付              | ¥ 60,000<br>¥ 0<br>¥ 0             | 寸志代<br>保険代        | ¥ 4,000<br>¥ 5,400<br>¥ 0          |  |  |
|                | その他                                     | ¥Ο                                 |                   | ¥ 0<br>¥ 0                         |  |  |
|                |                                         |                                    | 個人返金額             | ¥ 18,000                           |  |  |
|                |                                         |                                    | 一般会計へ             | ¥ 436                              |  |  |
|                | 合計                                      | ¥807,000                           |                   | ¥807,000                           |  |  |
| 特記事項           |                                         |                                    |                   |                                    |  |  |

申請を登録する 下書きとして保存する 申請入力へ戻る